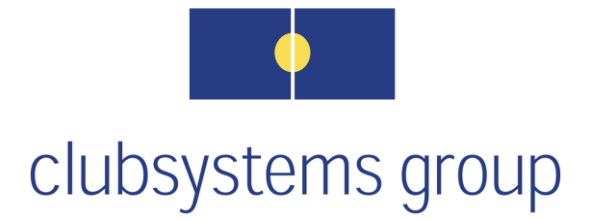

# Accruals

# Webinar Topics

| Introduction                                   | 2  |
|------------------------------------------------|----|
| Accrual Plan Setup                             | 3  |
| Accrual Plan Interval Examples                 | 8  |
| Employee Accrual Plan Assignment Process       | 12 |
| When and How Does the Accrued Time Off Update? | 14 |
| Accrual Reports                                | 14 |

# Introduction

- ✤ Accrual plans can be set up and used by the payroll system so that employee vacation, sick days and/or personal time earned over a period of time will be added to each eligible employee's file.
- ✤ As accrued and earned hours are used, the available amount within the employee's *Accrual Tab* will be reduced as those hours are processed and posted during payroll processing. Hour types available for this feature are *vacation*, *sick* and/or *personal time*.
- Accrual plans can be set up based on hours worked, a set amount per pay period, monthly, annually or on a set date each year.

Note: Currently, there is no way to calculate an average amount of hours worked during the prior year. This necessitates having the hours earned added individually to each employee's *Available* box within the employee tab called *Accrual*.

- An unlimited number of accrual plans can be set up and utilized by the client.
- ✤ It is possible to allow employees to see their available time-off balance and usage on their pay stubs. This feature can be turned off/on within the *Company* > *Edit* > *Pay Stub* section for both hourly and/or salary personnel.

# **Accrual Plan Setup**

- a. Go to *Accruals* > *Setup*
- b. The above wizard screen will appear if no accrual plans currently exist.
  - Did a screen showing existing accrual plans open instead? If so, accrual plans already exist and can be edited if needed. By right clicking with the mouse on the accrual list, one can add a new plan by selecting *Add*.
- c. Click Next.
  - 1. Steps 1 thru 3 will appear on the screen.

| Add Accrual Plan Wizard                                                                                                    | ? 🛛                                                                                                    |
|----------------------------------------------------------------------------------------------------|----------------------------------------------------------------------------------------------------|
| Accrual General Information<br>Please enter the new accrual general int                                                                                                    | ormation                                                                                                  |
| 1. What kind of plan do you want to set u<br>2. What would you like the name of this                                                                                                    | IP? Vacation 👤                                                                                            |
| Vacation                                                                                                    |                                                                                                    |
| 3. How often should hours accrue for th<br>3a. Please select the options you<br>hourly plan.<br>Include Regular Hours IrM<br>Include Overtime Hours II<br>Include Sick Hours II<br>Include Vacation Hours INS<br>Y | is plan?<br>lourly  ay Period<br>tonthly<br>i-Monthly<br>uanterly<br>temi Annually<br>nniversary<br>early |
| CC Payroll                                                                                                    | < Back Next > Cancel                                                                                      |

- I. Select from the drop-down listing which type of plan is being created (*Vacation*, *Sick* or *Personal*).
  - If the chosen plan will be based on hours worked, use Step 3a to indicate whether specific types of hours paid for will count towards the hour accrual calculation.
  - *Pay Period* plans accrue the specified number of employee hours based on the *Interval* settings chosen at the end of this wizard. Time off earned can be modified to be based on years of service.
  - All other plans can be set to automatically accrue at the time the payroll run is posted. Automatic accrual can be turned off and hours can be updated manually.
- II. Enter the name of the plan that will appear on reports. This chosen plan will appear on the employee pay stub where the available amount of time off is indicated.
  - It is optional to show on the pay stub the employee's available time off. This option can be turned off/on within the *Company* > *Edit* > *Pay Stub* section for hourly and/or salary personnel.
- III. Select from the drop-down menu the type of accrual plan desired. The choices are: *Hourly* = Earn a unit per hour(s) worked; *Pay Period* = Earn a set amount of time per

pay period; *Anniversary* = Earn a set amount of hours at the hire date anniversary. Others can be tied to either a specific day of the month, date in the quarter, or date in the year.

• Example 1: Employees on this plan earn up to 40 hours of vacation during their first year, based on hours worked. They are also required to work at least 60 hours during the bi-weekly payroll period in order to be eligible. The hours counting toward this earned time off can be set to only include regular hours. If no minimum hours exist to earn time off, simply uncheck that box.

| Add Accrual Plan Wizard                                                                | ? 🛛                       |
|----------------------------------------------------------------------------------------|---------------------------|
| Accrual General Information<br>Please enter the new accrual general in                 | n<br>Ali ayaAr ta alay    |
| 1. What kind of plan do you want to set (<br>2. What would you like the name of this   | <b>_</b>                  |
| Vacation                                                                               |                           |
| 3. How often should hours accrue for th                                                | •                         |
| 3a. Please select the options you w<br>hourly plan.                                    | e for this                |
| Include Regular Hours 🔽 Inc<br>Include Overtime Hours 🔲 Inc<br>Include Sick Hours 🔲 Ea | ours 🗆<br>Hours 🗖<br>ists |
| Include Vacation Hours 🗖 🛛 Mi                                                          | xists 🔽                   |
| CC Payroll                                                                             | Next > Cancel             |

• Example 2: *Pay Period* can be selected if the employees who will be on this plan earn a certain number of hours based on years of service each pay period.

| Add Accrual Plan Wizard                                                                |                         |                | ? 🛛                                      |
|----------------------------------------------------------------------------------------|-------------------------|----------------|------------------------------------------|
| Accrual General Information<br>Please enter the new accrual general info               | rmation                 |                | an an an an an an an an an an an an an a |
| 1. What kind of plan do you want to set u<br>2. What would you like the name of this p | ? Vacation<br>an to be? | -              |                                          |
| Vacation                                                                               |                         |                |                                          |
| 3. How often should hours accrue for this                                              | plan?<br>y Period       |                |                                          |
| CC Payroll                                                                             | < <u>B</u> ack          | <u>N</u> ext > | Cancel                                   |

• Example 3: *Anniversary* can be selected if employees on this plan will earn a certain number of hours based on years of service after reaching their hire date anniversary each year.

| ld Accrual Plan Wizard                                              |          |                     |      |    | ?              |
|---------------------------------------------------------------------|----------|---------------------|------|----|----------------|
| Accrual General Information<br>Please enter the new accrual general | informa  | tion                |      |    | de layor e     |
| 1. What kind of plan do you want to se                              | et up?   | Vacation            | 1    | •  |                |
| Vacation                                                            | is pian  | to be :             |      | -1 |                |
| 3. How often should hours accrue for                                | this pla | an?                 |      | _  |                |
| 3a. When do you want the first a                                    | Corual   | ersary<br>to happen | ?    | -  |                |
| C According to Plan Method                                          | ۰Ir      | nmediatel           | у    |    |                |
|                                                                     |          |                     |      |    |                |
|                                                                     |          |                     |      |    |                |
|                                                                     |          |                     |      |    |                |
| CC Payroll                                                          |          | < <u>B</u> ack      | Next | >  | <u>C</u> ancel |

• Example 4: *Yearly* can be selected if employees on this plan will earn a certain number of hours based on years of service.

| Add Accrual Plan Wizard                                                                                            |                                     | ? 🛛                  |
|----------------------------------------------------------------------------------------------------|-------------------------------------|----------------------|
| Accrual General Information<br>Please enter the new accrual general inf                                            | mation                              | da ayar ta <b>sa</b> |
| 1. What kind of plan do you want to set u<br>2. What would you like the name of this p                             | ? Vacation                          | •                    |
| Vacation                                                                                                    |                                     | _                    |
| 3. How often should hours accrue for the<br>accrue for the<br>3a. Please select the date that hour<br>yearly plan. | plan?<br>arly<br>accrue on for this | •                    |
| Month Day<br>Jan 👤 1                                                                                               |                                     |                      |
| CC Payroll                                                                                                    | < Back Next >                       | <u>C</u> ancel       |

- For any of these plans, the number of hours that an employee can accrue based on years of service can be set up in the *Interval* section of the plan and may be accessed after the wizard setup feature is finished.
- d. Click Next
- e. The following screen shows steps 4 thru 6:

| dd Accrual Plan Wizard                                                 |                  |          | ?  |
|------------------------------------------------------------------------|------------------|----------|----|
| Accrual Options<br>Please select which options you would li            | ke for this plan |          | ci |
| 4. When do the benefits start for this plan                            | 1?               |          |    |
| Hire Date + Waiting Period                                             |                  | -        |    |
| Hire Date                                                              |                  |          |    |
| Hire Date + Waiting Period                                             |                  |          |    |
| First Day of Month after Hire Date                                     |                  |          |    |
| 5. WFirst Day of Month after Hire Date +                               | ·Waiting Peri    | od       |    |
| 6 Doos this plan chock for automatic acc                               | arual avory na   | whorigh? |    |
| NOTE: This will always be Yes for<br>Hourly and Pay Period type plans. | eruai every pa   | Yes O No |    |
|                                                                        |                  |          |    |
|                                                                        |                  |          |    |
|                                                                        |                  |          |    |
|                                                                        |                  |          |    |
|                                                                        |                  |          |    |

- IV. Select from the drop-down menu when paid time off should start accruing. Is there a waiting period after hire date? If so, select it and a box will appear where waiting period may be entered.
- V. Are less-than-zero hour balances allowed? If exceptions will be made for paid time an employee can take before it's been fully earned, enter -999; otherwise, leave it at zero.
- VI. Would you like the payroll system to post the earned hours per employee at the time the payroll run is posted? If so, select *yes*.
- Both *Hourly* and *Pay Period* accruals will do this automatically. All others will only post the hours based on the accrual plans criteria if option number 6 is turned on.
- f. Click Next
- g. Banking option number 7:

| Add Accrual Plan Wizard                                                                             | ? 🛛             |
|----------------------------------------------------------------------------------------------------|-----------------|
| Accrual Bank Options<br>Please select which bank options you would like for this plan               | ch systematicap |
| 7. Are accrual hours stored up and not available to use immediately after being accrued? C Yes C No |                 |

- Unless hours need to be accrued in the employee file but not touched or used for an extended period of time, select *No* here.
- h. Click Next
- i. Question number 8:

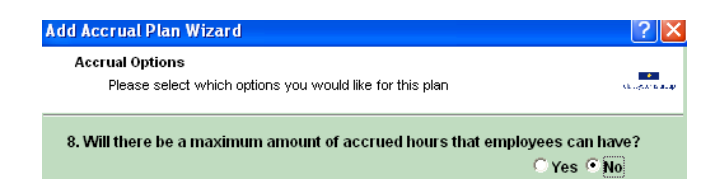

- If there will be a maximum number of accrued hours an employee can have, select *Yes*; otherwise, select *No*.
- j. Click Next
- k. Question number 9:

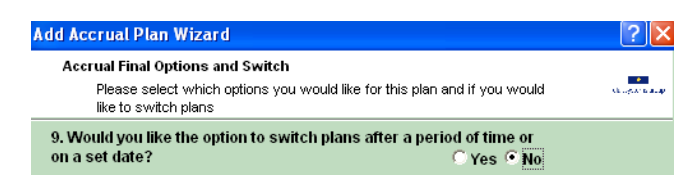

• Will an employee be allowed to change plans after a period of time? For example, an employee can earn time off by month until they reach their anniversary date. At this anniversary, the accrual plan could switch to a per pay period accrual plan. If this option is not needed, select *No*.

- 1. Click Next
- m. Click Finish

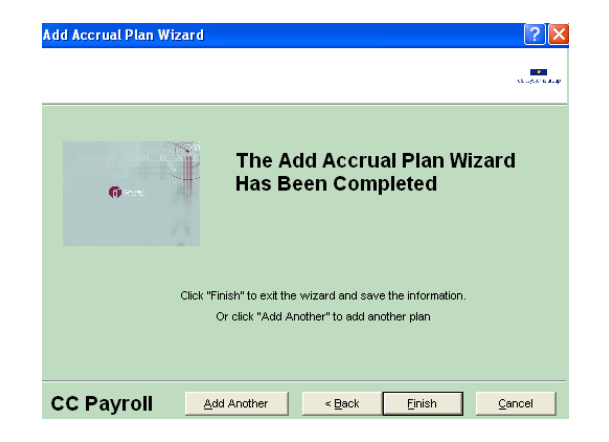

n. A message will appear to prompt the set-up of the length of service times within the accrual plan's *Intervals* tab.

| Add Acc | Add Accrual Plan Wizard 🛛 🛛 🔀                                                                                           |  |  |  |  |  |  |  |  |
|---------|----------------------------------------------------------------------------------------------------|--|--|--|--|--|--|--|--|
| (į)     | Make sure to add length of service times<br>in the Accrual Edit screen, Intervals Tab<br>for the plan(s) you just added |  |  |  |  |  |  |  |  |
|         | ОК                                                                                                    |  |  |  |  |  |  |  |  |

o. Click OK.

| 4 | Accrual Plan Setup               |      |                         |      |              |                          |                        |                         |
|---|----------------------------------|------|-------------------------|------|--------------|--------------------------|------------------------|-------------------------|
| [ | Accruals                         | Main | Carry Over              | Miso | Intervals    |                          |                        |                         |
|   | Vacation Plan<br>Vacation Banked | Leng | gth of Servic<br>>= to: | e,   | Accrual Rate | Max Carry<br>Over Amount | Earnings<br>Max Amount | Minimum<br>Hours Worked |
|   | Vacation                         | 0    | Days                    | •    | 1.00000      | 0                        | 0                      | 0                       |

p. Based on the type of accrual plan already selected, enter the amount of hours to accrue each time the *Accrual Time* is reached. The number of hours an employee earns can vary based on length of service.

# **Accrual Plan Interval Examples**

Example 1: Based on an *Hourly* type plan

| Accruals                                                                                                    | Main Carry Over Misc Intervals                                                                                                    |
|----------------------------------------------------------------------------------------------------|----------------------------------------------------------------------------------------------------|
| Name<br>Vacation Plan<br>Vacation Banked<br>Vacation<br>Vacation Annual<br>Vacation Hours<br>Vacation Yearly | Name Vacation Hours Plan Method Hourly When Benefits Start Hire Date                                                                                                    |
|                                                                                                    | Lowest Balance Allowed Hourly Plan Options<br>-99 Include Regular Hours Include Overtime Hours Include Sick Hours Include Sick Ho |
|                                                                                                    | Inactive Plan Include Vacation Hours<br>Include Holiday Hours<br>Include Personal Hours<br>Earnings Max Exists<br>Minimum Hours Exists                                                                                                    |

- Employees on this plan can earn up to 40 hours of vacation during the first year, based on hours worked. If they only work 60 hours, an equivalent amount of hours will accrue. Hours counting toward this earned time off are set to only include regular hours. Employees must work a minimum of 60 hours per pay period (biweekly) in order to be eligible for vacation hours.
- Once an employee has been with the company for two complete years, the vacation time increases for up to 80 hours worked. Note the 2<sup>nd</sup> interval line for this increase. Employees reaching five complete years will begin to accrue vacation time at a rate equivalent to 120 hours per year.
- The calculation method used to determine the accrual rate per hours worked is to take the yearly amount of vacation hours an employee can earn based on years of service and divide it by the standard full time hourly year (2080).
- The first year accrual rate would be 40/2080 hours = .01923. To verify this calculation, take .01923 x 2080 = 39.9984 hours per year. The second year is at 80/2080 = .03850. The hours earned per year would then be .03850 x 2080 = 80.08. After five years the employee earns 120 hours, so the calculation would be 120/2080 = .05770. To verify this, take .05770 x 2080 = 120.06 hours per year.

| ſ | Accrual Plan Setup                |      |                          |      |             |                          |                        |                         |
|---|-----------------------------------|------|--------------------------|------|-------------|--------------------------|------------------------|-------------------------|
| [ | Accruals                          | Main | Carry Over               | Misc | Intervals   |                          |                        |                         |
|   | Vacation Plan<br>Vacation Banked  | Len  | gth of Service<br>>= to: | e "A | ccrual Rate | Max Carry<br>Over Amount | Earnings<br>Max Amount | Minimum<br>Hours Worked |
|   | Vacation                          | D    | Years                    | •    | 0.01923     | 0                        | 0                      | 60.00000                |
|   | Vacation Annual<br>Vacation Hours | 2    | Years                    | •    | 0.03850     | 0                        | 0                      | 60.00000                |
|   | Vacation Yearly                   | 5    | Years                    | •    | 0.05770     | 0                        | 0                      | 60.00000                |

Example 2: Based on a per Pay Period type plan

| 🕅 Accrual Plan Setup                                 |                                                   |
|------------------------------------------------------|---------------------------------------------------|
| Accruals                                             | Main Carry Over Misc Intervals                    |
| Name<br>Vacation Plan<br>Vacation Banked             | Name Vacation                                     |
| Vacation Annual<br>Vacation Hours<br>Vacation Yearly | When Benefits Start<br>Hire Date + Waiting Period |
|                                                      | 90<br>Day(s)                                      |
|                                                      | Lowest Balance Allowed                            |

- This sample payroll database shows a bi-weekly pay period. An employee during the 1<sup>st</sup> year of service will earn 1.53850 x 26 pay periods = 40 hours of vacation. Once an employee reaches the hire anniversary date, this will trigger accrual of 3.08 hours per pay period. 3.08 hours x 26 pay periods = 80 hours. At five years and again at ten years of service, this accrual rate is set to increase so the employees will earn 4.615 x 26 = 120 hours and 6.15 x 26 = 160 hours per year respectively.
- The hours earned will be posted to the employee's *Available* box within their *Accrual* tab at the time each pay period payroll run is posted.

| G | Accrual Plan Setup |      |                |      |              |             |            |              |
|---|--------------------|------|----------------|------|--------------|-------------|------------|--------------|
|   | Accruals           | Main | Carry Over     | Misc | Intervals    |             |            |              |
|   | Name               |      | -              |      | J            |             |            |              |
|   | Vacation Plan      | Len  | gth of Service | э    |              | Max Carry   | Earnings   | Minimum      |
|   | Vacation Banked    |      | >= to:         | Æ    | Accrual Rate | Over Amount | Max Amount | Hours Worked |
|   | Vacation           | 0    | Years          | -    | 1.53850      | 0           | 0          | 0            |
|   | Vacation Annual    | 1    | Veere          | -10  | 2.09000      | 0           |            | 0            |
|   | Vacation Hours     |      | Tears          |      | 3.00000      | 0           | <u> </u>   |              |
|   | Vacation Yearly    | 5    | Years          | -    | 4.61500      | 0           | 0          | 0            |
|   |                    | 10   | Years          | •    | 6.15000      | 0           | 0          | 0            |

Example 3: Based on an Anniversary type plan

| 🕼 Accrual Plan Setup                                                                                 |                                                                                                    |
|----------------------------------------------------------------------------------------------------|----------------------------------------------------------------------------------------------------|
| Accruals                                                                                             | Main Carry Over Misc Intervals                                                                                 |
| Vacation Plan<br>Vacation Banked<br>Vacation<br>Vacation Annual<br>Vacation Hours<br>Vacation Yearly | Name Vacation Annual Plan Method Anniversary  Automatic Accrual  When Benefits Start  Hire Date  Eirst Accrual |
|                                                                                                    | © After Plan Interval<br>© Immediately                                                                         |
|                                                                                                    | 0                                                                                                    |

- Anniversary type plans will accrue time off based on the When Benefits Start selection, shown above. Options to add days to the hire date are available in the drop-down menu. In this sample, *Hire Date* is used as the date from which the payroll software will accrue hours earned. Notice that the Automatic Accrual box is also checked. This allows the software to update employees' available hours when the payroll runs are posted.
- *Anniversary* type plans accrue hours to an employee's file once per year based on length of service. The example below shows how to setup adding 40 hours to an employee's vacation

time after the completion of one year of service, 80 hours after two years of service, 120 hours after 5 years and 160 hours after ten years.

• This example also shows how *Maximum Carry Over* of hours can be setup. This can be used on any type of accrual plan. If maximum hours are entered on the *Interval* tab, be sure that the *Maximum Amount Carry Over* box is checked on the *Carry Over* tab.

| Main                            | Carry Over            | Misc     | Intervals |  |  |  |  |  |  |  |  |
|---------------------------------|-----------------------|----------|-----------|--|--|--|--|--|--|--|--|
| Maximum Hours Accumulated Rules |                       |          |           |  |  |  |  |  |  |  |  |
| Ma                              | ix Carry Over V       | 'alues E | Exist 🔽   |  |  |  |  |  |  |  |  |
|                                 | When to check amounts |          |           |  |  |  |  |  |  |  |  |
| С                               | Constantly Check      |          |           |  |  |  |  |  |  |  |  |
| l í                             |                       |          |           |  |  |  |  |  |  |  |  |
|                                 |                       |          | _         |  |  |  |  |  |  |  |  |
| Cι                              | it Off Amt Carri      | ied Ove  | r 🖾       |  |  |  |  |  |  |  |  |

• In the instance below, the accrual plan allows employees to carry over up to a full prior year of earned vacation time. Notice that the *Max Carry Over Amount* is double that of the accrual rate. If an employee does not take vacation time before hitting these ceilings, it will trigger a loss of vacation hours earned. Available hours will not accrue higher than the maximum amount.

| G | Accrual Plan Setup                |      |                          |        |             |                          |                        |                         |
|---|-----------------------------------|------|--------------------------|--------|-------------|--------------------------|------------------------|-------------------------|
| Γ | Accruals                          | Main | Carry Over               | Misc   | Intervals   |                          |                        |                         |
|   | Vacation Plan<br>Vacation Banked  | Len  | gth of Service<br>>= to: | ο<br>Α | ccrual Rate | Max Carry<br>Over Amount | Earnings<br>Max Amount | Minimum<br>Hours Worked |
|   | Vacation                          | 1    | Years                    | •      | 40.0000     | 0 80.00000               | 0                      | 0                       |
|   | Vacation Annual<br>Vacation Hours | 2    | Years                    | •      | 80.0000     | 0 160.00000              | 0                      | 0                       |
|   | Vacation Yearly                   | 5    | Years                    | •      | 120.0000    | 0 240.00000              | 0                      | 0                       |
|   |                                   | 10   | Years                    | •      | 160.0000    | 0 320.00000              | 0                      | 0                       |

Example 4: Based on a *Yearly* accrual type plan

| 🕅 Accrual Plan Setup                                                                                 |                                                                                                    |
|----------------------------------------------------------------------------------------------------|----------------------------------------------------------------------------------------------------|
| Accruals                                                                                             | Main Carry Over Misc Intervals                                                                                       |
| Vacation Plan<br>Vacation Banked<br>Vacation<br>Vacation Annual<br>Vacation Hours<br>Vacation Yearly | Name Vacation Yearly Plan Method Yearly Vien Benefits Start Hire Date                                                |
|                                                                                                    | Lowest Balance Allowed<br>-999<br>Inactive Plan ■<br>Accrue rate difference ♥<br>when rate changes on<br>anniversary |

- Yearly plans can be set to accrue all employees on a certain date of the year. Automatic Accrual is optional. If left unchecked, as the above example shows, the vacation hours would not accrue at the time the payroll run is posted. Instead, it could be updated by running the Accrual > Update option.
- Accrual rates may change for some employees based on length of service. An option for accruing at the latest accrual rate based on anniversary date is on the *Main* tab.

- The accrual rate intervals for the *Yearly* plan intervals are entered the same way as an *Anniversary* type plan. Both accrue once yearly and will post hours earned by each employee based on hire date.
- *Max Carry Over Amount* is also an option. If left at zero, employees can have unlimited hours stored in their *Available* box.

| 🕼 Accrual Plan Setup                                                              |                                                                                                    |                                              |                              |
|-----------------------------------------------------------------------------------|----------------------------------------------------------------------------------------------------|----------------------------------------------|------------------------------|
| Accruals                                                                          | Main Carry Over Misc Intervals                                                                                                   |                                              |                              |
| Vacation Plan<br>Vacation Banked<br>Vacation<br>Vacation Annual<br>Vacation Houre | Length of Service         Accrual Rate           1         Years ▼         40.00000           2         Years ▼         80.00000 | Max Carry Earnings<br>Over Amount Max Amount | Minimum<br>Hours Worked<br>0 |
| Vacation Yearly                                                                   | 5         Years         120.00000           10         Years         160.00000                                                   |                                              |                              |

## **Employee Accrual Plan Assignment Process**

Once the accrual plans are setup, they need to be linked to eligible employees. There are two ways to assign accrual plans to employees.

To use the global assignment option, go to: Accruals > Group Assign Plans

| Accruals | Corp Cont               | Sys Util |  |  |  |  |  |  |  |  |
|----------|-------------------------|----------|--|--|--|--|--|--|--|--|
| Setup    |                         |          |  |  |  |  |  |  |  |  |
| Copy F   | Copy Plans              |          |  |  |  |  |  |  |  |  |
| Special  | Special Hours Used      |          |  |  |  |  |  |  |  |  |
| Accrua   | l History               |          |  |  |  |  |  |  |  |  |
| Accrua   | Accrual Tracking Report |          |  |  |  |  |  |  |  |  |
| Accrua   | Accrual Balance Report  |          |  |  |  |  |  |  |  |  |
| Emp A    | cr Plan List            |          |  |  |  |  |  |  |  |  |
| Accrua   | l Plan List             |          |  |  |  |  |  |  |  |  |
| Update   | •                       |          |  |  |  |  |  |  |  |  |
| Group    | Assign Plans            |          |  |  |  |  |  |  |  |  |
| Carry (  | Over Report             |          |  |  |  |  |  |  |  |  |
| Accrua   | l Export                |          |  |  |  |  |  |  |  |  |
| Accrua   | l Import                |          |  |  |  |  |  |  |  |  |

The *Accrual Group Assignment* option allows specific employees to be assigned to a specific accrual plan. Employees can be selected or deselected by clicking on any of the filters or employee names listed. Employees highlighted in blue are selected for accrual plan assignment.

| Employee Selection                                                                                                    |   |                                                                                                    | Plan Selection                     | ı——                 |                                                                                          |                                                       |                                          |
|----------------------------------------------------------------------------------------------------|---|----------------------------------------------------------------------------------------------------|------------------------------------|---------------------|------------------------------------------------------------------------------------------|-------------------------------------------------------|------------------------------------------|
| Deselect <u>A</u> ll                                                                                                    |   | Pay Frequency<br>Wookh                                                                                                    | Sick                               | <b>V</b>            | No Plan                                                                                  |                                                       | -                                        |
| AGUIRRE, GABRIEL - 02188<br>ALVINS, ELIZEBETH - 05411<br>ANDERSEN, SONNY - 02187<br>ARTHUR, KLINE - 01408<br>BANDERA, JUAN - 02151<br>BENDELL, RODOLFO - 02102<br>BONN, RANDY - 04522<br>BROWN, MAUREEN L 05020<br>BUTTS, LINDA M 05426<br>CARROLL SR., GILBERT - 05088<br>CASTRO, JOSE B 04510<br>CLINTON, MICHAEL - 02410<br>COL GATE PATPICK - 05036 |   | Bi-Weekly<br>Semi-Monthly<br>Monthly<br>Wage Type<br>Hourly<br>Salaried<br>Commission<br>Time Only<br>Tipped<br>Hour/Bonus<br>Hour/Makeup | Vacation<br>Personal<br>La<br>Sick | I⊽<br>I⊽<br>st Acci | No Plan<br>Vacation A<br>Vacation B<br>Vacation P<br>Vacation Y<br>rual Date<br>05/30/07 | annual<br>Janked<br>Jours<br>Tan<br>Garly<br>Accruals | <ul> <li></li> <li></li> <li></li> </ul> |
| CONLEY, DAVID - 01533<br>CONNELLY, ARNOLD - 01445                                                                                                    |   | Status                                                                                                    | Vacation                           |                     | 05/30/07                                                                                 | 0                                                     |                                          |
| CONNOR, LUIS - 02136<br>CORTES, JUAN - 01337<br>CUNNINGHAM, TED - 05057                                                                                                    |   | Part Time<br>Contingent<br>On Call                                                                                                    | Personal                           |                     | 05/30/07                                                                                 | 0                                                     |                                          |
| DEEGAN, DEANNE - 01301<br>DELONG INVIER 01825                                                                                                    | ~ | Terminated                                                                                                    |                                    |                     |                                                                                          |                                                       |                                          |

In order for the *Status* filter to work properly, employment status within the *Employee Add*Edit*HR* tab needs to be set properly.

| Employee Li | st                |   | 1       |       |            |           |         |        |       |        |          |         |     |       |
|-------------|-------------------|---|---------|-------|------------|-----------|---------|--------|-------|--------|----------|---------|-----|-------|
| Number      | Employee          | ^ |         |       |            |           |         |        |       |        |          |         |     |       |
| 02188       | AGUIRRE, GABRIEL  |   | Main    | Tim   | o Ontione  | Clock Or  | tione   | Paurol | l In  | omee   | chifte   | Deducti |     | Tavar |
| 05411       | ALVINS, ELIZEBETH |   | Iviairi | 1     | e opuons   | CIDEN OF  | uons    | Fayron |       | l      | STILLS   | Deutra  | 115 | Талез |
| 02187       | ANDERSEN, SONNY   |   | Local   | Тах   | Manager (  | Groups /  | Accrual | s DD   | HR    | Notes  | Misc     | History |     |       |
| 01408       | ARTHUR, KLINE     |   | Emp     | oloym | ent Status |           |         |        |       |        |          |         |     |       |
| 02151       | BANDERA, JUAN     |   |         | Job C | lass Year  | r Round 🕒 | • Er    | nploym | ent : | Status | Full Tin | ne 💌    |     |       |
| 04522       | BOND, RANDY       |   |         | Gover | nment Su   | pervisor  | -       |        |       |        |          |         |     |       |
|             |                   |   |         |       |            |           |         |        |       |        |          |         |     |       |

- Select the accrual plan to be assigned to the specified employees.
- Select the Employees to be assigned to this plan.
- Set the date from which new balances will accrue.

| Employee Selection                                                               |                                      | Plan Selection | ı—       |            |          |   |
|----------------------------------------------------------------------------------|--------------------------------------|----------------|----------|------------|----------|---|
| Select <u>A</u> ll<br>AGUIRRE, GABRIEL - 02188                                   | Pay Frequency<br>Weekly              | Sick           |          | No Plan    |          | ŀ |
| ANDERSEN, SONNY - 02187<br>ARTHUR, KLINE - 01408<br>BANDERA - JUAN - 02151       | Bi-Weekly<br>Semi-Monthly<br>Monthly | Vacation       |          | Vacation H | ours     |   |
| BOND, RANDY - 04522<br>BROWN, MAUREEN L 05020<br>BUTTS, LINDA M 05426            | Wage Type<br>Hourly<br>Salariad      | Personal       |          | No Plan    |          |   |
| CARROLL SR., GILBERT - 05088<br>CASTRO, JOSE B 04510<br>CLINTON, MICHAEL - 02410 | Commission<br>Time Only              | La             | st Acc   | rual Date  | Accruals |   |
| COLGATE, PATRICK - 05036<br>CONLEY, DAVID - 01533<br>CONNELLY, ARNOLD - 01445    | Hour/Bonus<br>Hour/Makeup            | Sick           |          | 01/30/07   | 0        |   |
| CONNOR, LUIS - 02136<br>CORTES, JUAN - 01337                                     | Status<br>Full Time                  | Vacation       |          | 01/30/07   | 0        |   |
| DEEGAN, DEANNE - 01301<br>DELONG, JAVIER - 01825                                 | Part Time<br>Contingent              | Persona        | <b>V</b> | 01/30/07   | 0        |   |
| DRAIL, BRENDA - 05059                                                            | Terminated                           |                |          |            |          |   |

- Click Continue
- Plans will then be assigned. A report will appear on the screen showing the changes made to each selected employee's plan assignment.
- Print the report for your records.
- Repeat this for other employees as needed.
- Go to *Employee Add*\*Edit* >*Accrual* tab.
- Enter the employee's opening available balance in the *Available* box.

| G | Employee     | Add/Change          |   |    |           |           |          |          |         |           |            |            |       |
|---|--------------|---------------------|---|----|-----------|-----------|----------|----------|---------|-----------|------------|------------|-------|
| Г | Employee Lis | at                  |   | ٦. |           |           |          |          |         |           |            |            |       |
|   | Number       | Employee            | ^ |    | •         |           |          |          |         |           |            |            |       |
|   | 02188        | AGUIRRE, GABRIEL    |   |    | Main Tim  | o Ontione | Clock    | antione  | Pagroll | Incomer   | Children . | Beductions | Tayor |
|   | 05411        | ALVINS, ELIZEBETH   |   |    |           | e opuons  | CIDEN    | opuons   | Fayron  | Incomes   | STILLS     | Deductions | Taxes |
|   | 02187        | ANDERSEN, SONNY     |   |    | Local Tax | Manager ( | Groups   | Accrual  | s DD    | HR Note:  | s Misc     | History    |       |
|   | 01408        | ARTHUR, KLINE       |   |    | Accruals  |           |          |          |         |           |            |            |       |
|   | 02151        | BANDERA, JUAN       |   |    |           | Rates     | P        | lan Name | e       | Available | Accrue     | d Accruals |       |
|   | 04522        | BOND, RANDY         |   |    | Sick      | 10.00     | No Pla   | n        | -       | 0         |            | 0          |       |
|   | 05020        | BROWN, MAUREEN L.   |   |    | Vacation  | 10.00     | Vacatio  | on Hours | -       | 40.0000   |            | 0          |       |
|   | 05426        | BUTTS, LINDA M.     |   |    | DT-0      | 40.00     | his Die  |          |         |           | <u> </u>   | -          |       |
|   | 05088        | CARROLL SR., GILBER |   |    | PIO       | 10.00     | JINO PIA | n        | _       | U         |            | U          |       |
|   | 04510        | CASTRO JOSE B       |   |    | Holiday   | 10.00     |          |          |         |           |            |            |       |

• Click Save.

Save

To manually assign each employee to an appropriate accrual plan and also to enter their opening available hours, go to: *Employee* > *Add*\*Edit Employee* > *Accrual*.

| 🕼 Employee  | Add/Change                           |   |    |          |            |            |          |        |           |         |            |       |
|-------------|--------------------------------------|---|----|----------|------------|------------|----------|--------|-----------|---------|------------|-------|
| Employee Li | st                                   |   | ٦. |          |            |            |          |        |           |         |            |       |
| Number      | Employee                             | ^ |    |          |            |            |          |        |           |         |            |       |
| 02188       | AGUIRRE, GABRIEL                     |   |    | Main 1   | ime Optior | s Clock    | Options  | Payrol | Incomes   | Shifts  | Deductions | Taxes |
| 05411       | ALVINS, ELIZEBETH<br>ANDERSEN, SONNY |   |    | Local Ta | x Manage   | r Groups   | Accrual  | s DD   | HR Notes  | 6 Misc  | History    |       |
| 01408       | ARTHUR, KLINE                        |   |    | Accru    | als        |            |          |        |           |         |            |       |
| 02151       | BANDERA, JUAN                        |   |    |          | Rates      | F          | lan Name | ÷      | Available | Accrued | Accruals   |       |
| 04522       | BOND, RANDY                          |   |    | s        | ick 10.0   | IO Sick P  | lan      | -      | 0         |         | 0          |       |
| 05020       | BROWN, MAUREEN L.                    |   |    | Vacat    | ion 10.0   | 0 Vacati   | on Hours | -      | 40.0000   |         | ō          |       |
| 05426       | BUTTS, LINDA M.                      |   |    |          | TO 404     |            |          |        |           |         | -          |       |
| 05088       | CARROLL SR., GILBER                  |   |    | P        | 10 10.0    | IU INO PIA | ari      | -      | U         |         | U          |       |
| 04510       | CASTRO, JOSE B.                      |   |    | Holie    | lay 10.0   | 10         |          |        |           |         |            |       |

• Make changes as needed and click *Save*.

### When and How Does the Accrued Time Off Update?

Accrued time off can be set *Annually* based on hire date, *Yearly* based on a set date for all, *Semi-Yearly*, *Monthly*, *Per Pay Period* or based on *Hours Worked*. For any of these options, time off accrued can be set to automatically accrue hours earned at the time specified by the payroll run.

The *Per Pay Period* and *Hours Worked* will only accrue at time of posting each payroll. The other plans can be set to either manually or automatically update employee hours earned by running the *Accrual* > *Update* option.

Available accrued hours can also be manually maintained in each employee's *Available* box. For this option, keep all employees set to *No Plan*. At the time an employee earns his/her time off, enter the amount of hours in their *Available* box. Hours used and posted during payroll processing will be reflected here.

### **Accrual Reports**

Accrual reports are available within the Accrual menu. They are described below:

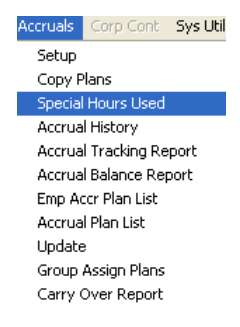

#### Special Hours Used

• *Special Hours Used* is a report that runs by date range to view hours used, number of hours available, pay rate and value of the available hours.

| : 19:1234567<br>loyer Number: 1<br>ort Date: 05/30/2007 11:47 | Vacation He<br>Sample<br>Report For: 0 | Vacation Hours Used Report<br>Sample Country Club<br>Report For: 01/01/07 - 01/31/07 |          |            |            |  |  |
|---------------------------------------------------------------|----------------------------------------|--------------------------------------------------------------------------------------|----------|------------|------------|--|--|
| nployee Number and Name:                                      | Vacation Hours Used                    | Vacation Hours Available                                                             | Pay Rate | Hire Date  | Value      |  |  |
| 02188 AGUIRRE, GABRIEL                                        | .00                                    | 12.00                                                                                | \$8.65   | 12/05/1995 | \$103.80   |  |  |
| 01408 ARTHUR, KLINE                                           | .00                                    | 40.00                                                                                | \$10.00  | 11/17/2003 | \$400.0C   |  |  |
| 02151 BANDERA, JUAN                                           | .00                                    | 72.00                                                                                | \$16.52  | 06/09/1997 | \$1,189.44 |  |  |
| 04522 BOND, RANDY                                             | .00                                    | 74.67                                                                                | \$45.00  | 08/01/1988 | \$3,359.97 |  |  |
| 05020 BROWN, MAUREEN L.                                       | .00                                    | 13.33                                                                                | \$15.75  | 11/16/1987 | \$209.99   |  |  |
| 05426 BUTTS, LINDA M.                                         | .00                                    | 53.33                                                                                | \$15.00  | 01/28/2003 | \$800.01   |  |  |
| 04510 CASTRO, JOSE B.                                         | .00                                    | 5.33                                                                                 | \$14.00  | 05/01/1994 | \$74.6E    |  |  |
| 02410 CLINTON, MICHAEL                                        | .00                                    | 66.67                                                                                | \$52.50  | 06/01/1986 | \$3,499.96 |  |  |
| 02136 CONNOR, LUIS                                            | .00                                    | 10.00                                                                                | \$15.86  | 12/09/1999 | \$158.6C   |  |  |
| 02145 GONZALES, GEORGE                                        | .00                                    | 10.00                                                                                | \$13.60  | 12/29/1997 | \$136.00   |  |  |
| 05458 GOSE, JANET                                             | .00                                    | 84.00                                                                                | \$25.75  | 09/23/1996 | \$2,163.00 |  |  |
| 02128 GRIJALVA, EDWARDO                                       | .00                                    | 58.67                                                                                | \$19.23  | 04/06/1991 | \$1,128.19 |  |  |
| 05442 HOLGRAM, REBECCA                                        | .00                                    | 32.67                                                                                | \$20.00  | 03/13/2000 | \$653.34   |  |  |

#### Accrual History

There are three ways to view updated hours available. How the accrual plan is set determines which selection to choose.

- The *Post Run* option shows which employees accrued and/or used hours.
- The Autoadd option should be selected if the Accrual > Update feature is being used to update employees' available hours. This option is run by date range.
- The *Manually* option will allow the date range to open so an audit report can be run, reflecting changes made manually to employees' available hours.

| crual History Report |                   |                                            |            |
|----------------------|-------------------|--------------------------------------------|------------|
|                      | Run Report For Ho | urs Added By                               |            |
|                      | Post Run          | C Autoadd                                  | C Manually |
|                      | Detail            | Selection<br>Choose Run Numb               | er         |
|                      | S                 | 1489 ▼<br>Enter Date Range<br>tart Date En | d Date     |
|                      | 01                | 1/01/1980 01/                              | 01/2004    |
|                      |                   | Continue                                   |            |

#### A sample History Report in which Post Run was selected

| 🌀 Accrual History Report                                                |                                                          |        |        |             |                       |
|-------------------------------------------------------------------------|----------------------------------------------------------|--------|--------|-------------|-----------------------|
| FEIN: 19-1234567<br>Employer Number: 1<br>Report Date: 05/30/2007 11:54 | Accrual Report<br>Sample Country Club<br>DecElium Method |        |        |             | Page 1 of<br>v 7.6.01 |
| Plan Id Plan Description                                                | Run Number                                               | Amount | Gained | Amount Lost | Date Occure           |
| 02187 - ANDERSEN, SONNY<br>3 Vacation Banked                            | Vendor Master User 1489                                  |        | 2.0500 | 0           | 11/15/2008            |

#### Accrual Tracking Report

- This report can be run alphabetically by employee name or by base department.
- The *Date Range* options are either current year to date or a specified date range.
- If only the posted activity of one accrual plan is needed, it can be selected in the bottom left hand corner of this screen. Otherwise, all accrual plan activity for the selected employees will appear on the report.

| eport Style        | Employee | List            |
|--------------------|----------|-----------------|
| • Employee         | Number   | Employee        |
| C Base Department  | 02188    | AGUIRRE, GABRI  |
| · .                | 05411    | ALVINS, ELIZEBE |
| ort Order          | 02187    |                 |
| Employee Name      | 01408    |                 |
| C Employee Number  | 02151    | BANDERA, JUAN   |
|                    | 04522    | BOND, RANDY     |
| ites               | 05020    | BROWN, MAURE    |
| C Year to date     | 05426    |                 |
| • Date Range       | 05088    |                 |
| tart Date 11/01/06 | 04510    |                 |
| End Date 12/21/00  | 02410    | CLINTON, MICHAI |
| Life Date 12/31/06 | 05036    |                 |
|                    | 01533    |                 |
| age Break          | 01445    |                 |
| • None             | 02136    |                 |
| C Employee         |          |                 |
|                    | Active   | 🔿 Inactive 🔿 Bo |

A sample: Accrual Tracking Report.

| 🕅 Accrual Tracking Report                                                  |                              |                    |                       |                                            |                                                           |                   |                      |                             |                       |                                | [                        |
|----------------------------------------------------------------------------|------------------------------|--------------------|-----------------------|--------------------------------------------|-----------------------------------------------------------|-------------------|----------------------|-----------------------------|-----------------------|--------------------------------|--------------------------|
| FEIN: 19-1234567<br>Employer Number: 1<br>Report Date: 05/30/2007 12:13:40 | PM                           |                    | <u>A</u><br>Fi        | ccrual Trac<br>rom: 11/1/2006<br>Sample Co | : <mark>king Repor</mark><br>To: 12/31/2006<br>untry Club | 6                 |                      |                             |                       |                                | Page 1 of 6<br>v 7.6.013 |
| Employee<br>02187 - ANDERSEN, SONNY                                        | Date<br>Occurred<br>10/03/95 | Vac Hrs.<br>Gained | Vacation<br>Hrs. Lost | Vacation<br>Balance                        | Sick Hrs.<br>Gained                                       | Sick Hrs.<br>Lost | Sick Hrs.<br>Balance | Personal<br>Hours<br>Gained | Personal<br>Hrs. Lost | Personal<br>Hours<br>Available | Brvment<br>Used          |
| Payroll Update                                                             | 11/01/06                     | 2.0500             | 0.0000                | .0000                                      | .0000                                                     | 0.0000            | .0000                | .0000                       | 0.0000                | .0000                          | .00                      |
| Payroll Update                                                             | 11/15/06                     | 2.0500             | 0.0000                | .0000                                      | .0000                                                     | 0.0000            | .0000                | .0000                       | 0.0000                | .0000                          | .00                      |
| Payroll Update                                                             | 11/22/06                     | 2.0500             | 0.0000                | .0000                                      | .0000                                                     | 0.0000            | .0000                | .0000                       | 0.0000                | .0000                          | .00                      |
| Current Avai                                                               | lable Balances:              |                    |                       | .0000                                      |                                                           |                   | .0000                |                             |                       | .0000                          |                          |
| E                                                                          | mployee Total:               | 6.1500             | 0.0000                |                                            | .0000                                                     | 0.0000            |                      | .0000                       | 0.0000                |                                | .00                      |

#### Accrual Balance Report

- This is an audit report. Entering the date in the *Balances as of* field to will show what each highlighted employee had available as of the specified date.
- Additional options can show the value and employee pay rate.

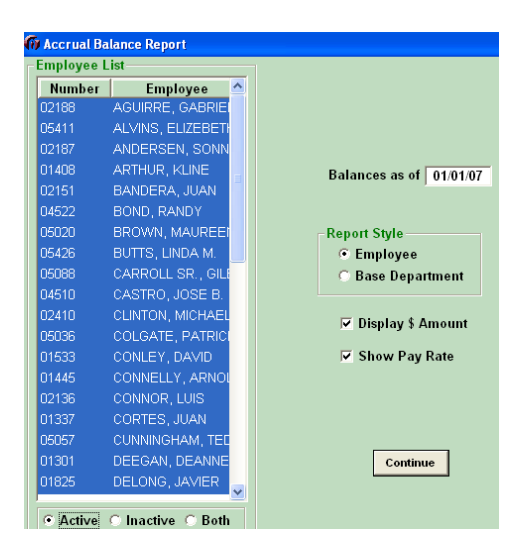

A sample Accrual Balance Report

| EIN: 19-1234567<br>Employer Number: 00001<br>Report Date: 05/30/2007 | 12:17:58 |          |         | ACCRI<br>B | JAL BALANCE<br>Sample Country C<br>alances as of 01/0 | REPORT<br>lub<br>11/07 |                     |                  |           |                     | Page 1 of<br>v 7.6.01 |
|----------------------------------------------------------------------|----------|----------|---------|------------|-------------------------------------------------------|------------------------|---------------------|------------------|-----------|---------------------|-----------------------|
| Name                                                                 | Number   | Hire _   | Pate    | Sick       | Dollare -                                             | Pate                   | Vacation<br>Balance | Dollare -        | Pate      | Personal<br>Balance | Dollars               |
|                                                                      | 02188    | 12/05/95 | \$9.65  | 0.00       | \$0.00                                                | \$9.65                 | 0.00                | \$0.00           | \$8.65    | 0.00                | so or                 |
| ALVINS ELIZEBETH                                                     | 05411    | 01/01/00 | \$16.20 | 0.00       | \$0.00<br>\$0.00                                      | \$16.00<br>\$16.20     | 0.00                | \$0.00<br>\$0.00 | \$16.20   | 0.00                | \$0.00                |
| ANDERSEN SONNY                                                       | 02187    | 10/03/95 | \$15.00 | 0.00       | \$0.00<br>\$0.00                                      | \$15.00                | 0.00                | \$0.00<br>\$0.00 | \$15.00   | 0.00                | \$0.00<br>\$0.00      |
| ARTHUR KLINE                                                         | 01408    | 11/17/03 | \$10.00 | 0.00       | \$0.00                                                | \$10.00                | 0.00                | \$0.00           | \$10.00   | 0.00                | \$0.00<br>\$0.00      |
| BANDERA, JUAN                                                        | 02151    | 06/09/97 | \$16.52 | 0.00       | \$0.00                                                | \$16.52                | 0.00                | \$0.00           | \$16.52   | 0.00                | \$0.00                |
| BOND, RANDY                                                          | 04522    | 08/01/88 | \$45.00 | 24.00      | \$1.080.00                                            | \$45.00                | 61.33               | \$2,759,99       | \$45.00   | 0.00                | \$0.00                |
| BROWN, MAUREEN                                                       | L. 05020 | 11/16/87 | \$15.75 | 0.00       | \$0.00                                                | \$15.75                | 0.00                | \$0.00           | \$15.75   | 0.00                | \$0.00                |
| BUTTS, LINDA M.                                                      | 05426    | 01/28/03 | \$15.00 | 20.00      | \$300.00                                              | \$15.00                | 46.67               | \$700.01         | \$15.00   | 0.00                | \$0.00                |
| CARROLL SR., GILBE                                                   | ER 05088 | 07/18/94 | \$13.50 | 0.00       | \$0.00                                                | \$13.50                | 0.00                | \$0.00           | \$13.50   | 0.00                | \$0.00                |
| CASTRO, JOSE B.                                                      | 04510    | 05/01/94 | \$14.00 | 0.00       | \$0.00                                                | \$14.00                | (8.00)              | (\$112.00)       | \$14.00   | 0.00                | \$0.00                |
| CLINTON, MICHAEL                                                     | 02410    | 06/01/86 | \$52.50 | 8.00       | \$420.00                                              | \$52.50                | 53.33               | \$2,799.98       | \$52.50   | 0.00                | \$0.00                |
| COLGATE, PATRICK                                                     | 05036    | 10/07/92 | \$14.00 | 0.00       | \$0.00                                                | \$14.00                | 0.00                | \$0.00           | \$14.00   | 0.00                | \$0.00                |
| CONLEY, DAVID                                                        | 01533    | 11/21/03 | \$9.00  | 0.00       | \$0.00                                                | \$9.00                 | 0.00                | \$0.00           | \$9.00    | 0.00                | \$0.00                |
| CONNELLY, ARNOLE                                                     | 01445    | 11/09/00 | \$9.00  | 0.00       | \$0.00                                                | \$9.00                 | 0.00                | \$0.00           | \$9.00    | 0.00                | \$0.00                |
|                                                                      |          |          |         |            |                                                       |                        |                     |                  |           |                     |                       |
| { ]                                                                  |          |          |         |            |                                                       |                        |                     |                  |           |                     | >                     |
|                                                                      |          |          |         |            |                                                       |                        |                     | Save A           | s Print P | rev. Print          | Back                  |

#### Employee Accrual Plan List

- The Employee Accrual Plan report can be run alphabetical or by base department.
- Employees assigned to accrual plans will be listed along with the plan name they are assigned to, total hours accrued, total hours available, and total hours used.

| 🗑 Employee Accrual List Report |                                  |
|--------------------------------|----------------------------------|
|                                |                                  |
|                                |                                  |
|                                |                                  |
|                                |                                  |
| Company 1 -                    | Sample Country Club              |
| Sort Order De                  | partment 🗾                       |
| Employee De                    | phabetic<br>partment             |
| Department All                 | Departments 🗾                    |
| Include Terminated             | l Emp 🔲 🛛 Include Salaried Emp 🗖 |
| Page                           | e Break Between Depts 🗖          |
|                                |                                  |
|                                | Continue                         |

A sample Employee Accrual Plan Report

| IN: [19-1234567<br>ployer Number: 00001 |             | EM        | PLOYEE ACCRUAL I | Club                    |                           | Page 1               |
|-----------------------------------------|-------------|-----------|------------------|-------------------------|---------------------------|----------------------|
| port Date: 05/30/2007                   | 12:21       |           | Sample Country   | cius                    |                           | v 7.                 |
| mployee Numbe                           | er and Name |           |                  |                         |                           |                      |
| 02188 - AGUIRI                          | RE, GABRIEL |           | Plan<br>Name     | Total Hours<br>Accrued: | Total Hours<br>Available: | Total Hours<br>Used: |
| Hire Date:                              | 12/05/1995  | Sick:     | Sick Plan        | 0.00                    | 0.00                      | 0.00                 |
| Benefits Started:                       | 12/05/1995  | Vacation: | Vacation Annual  | 0.00                    | 12.00                     | 0.00                 |
| 02187 - ANDER                           | SEN, SONNY  |           | Plan<br>Name     | Total Hours<br>Accrued: | Total Hours<br>Available: | Total Hours<br>Used: |
| Hire Date:                              | 10/03/1995  | Sick:     | Sick Plan        | 0.00                    | 0.00                      | 0.00                 |
| Benefits Started:                       | 09/30/2006  | Vacation: | Vacation Banked  | 6.15                    | 0.00                      | 0.00                 |
| 01408 - ARTHU                           | R, KLINE    |           | Plan<br>Name     | Total Hours<br>Accrued: | Total Hours<br>Available: | Total Hours<br>Used: |
| Benefits Started:                       | 11/17/2003  | Vacation: | Vacation Hours   | 0.00                    | 40.00                     | 8.00                 |
| 02151 - BANDE                           | RA, JUAN    |           | Plan<br>Name     | Total Hours<br>Accrued: | Total Hours<br>Available: | Total Hours<br>Used: |
| Hire Date:                              | 06/09/1997  | Sick:     | Sick Plan        | 0.00                    | 0.00                      | 0.00                 |
|                                         |             |           |                  |                         |                           | >                    |
|                                         |             |           |                  | 1                       |                           |                      |

#### Accrual Plan List

• The Accrual Plan List will list all accrual plans and setup information. Intervals will be shown for each as well. Once the necessary accrual plans are set up, this report can be printed and used as a reference to determine that employees are in the correct accrual plan.

| 🕼 Accrual List Report O | ptions         |          |
|-------------------------|----------------|----------|
|                         |                |          |
|                         |                |          |
|                         |                |          |
|                         |                |          |
|                         |                |          |
|                         |                |          |
|                         |                |          |
|                         |                |          |
|                         |                |          |
|                         | List Plan Type | All      |
|                         |                | All      |
|                         |                | Sick     |
|                         |                | Personal |
|                         |                |          |
|                         |                |          |
|                         |                | Continue |

#### A sample Accrual List Report

| EIN: 19-1234<br>mployer Numb | 567<br>er: 00001        |                                |                         | ACCRU<br>Sample C                | JAL LIST<br>Country Club     |                                 |       | Page 1     |
|------------------------------|-------------------------|--------------------------------|-------------------------|----------------------------------|------------------------------|---------------------------------|-------|------------|
| eport Date: 05               | /30/2007 12:24          |                                |                         |                                  |                              |                                 |       | v 7.6.     |
| Plan Type                    | Plan Desc               | ription                        | Plan Method             | Benefits Begin                   | Plan Switch                  | New Plan                        |       |            |
| acation/                     | Vacation Ban            | ked                            | Pay Period              | 30 Days                          | Yes Vac                      | ation Plan                      | After | 0 Month(s) |
|                              | Interval<br>Number<br>1 | Length<br>of Service<br>0 Days | Accrual<br>Rate<br>2.05 | Max Carny<br>Over Amount<br>0.00 | Earnings<br>Max Arnount<br>0 | Min Hours<br>Worked<br>60.00000 |       |            |
| acation                      | Vacation                |                                | Pay Period              | 90 Days                          | No                           |                                 |       |            |
|                              | interval<br>Number      | Length<br>of Service           | Accrual<br>Rate         | Max Carry<br>Over Amount         | Earnings<br>Max Amount       | Min Hours<br>Worked             |       |            |
|                              | 3                       | 0 Years                        | 1.54                    | 0.00                             | 0                            | 0                               |       |            |
|                              | 3                       | 1 Years                        | 3.08                    | 0.00                             | 0                            | 0                               |       |            |
|                              | 3                       | 5 Years                        | 4.62                    | 0.00                             | 0                            | 0                               |       |            |
|                              | 3                       | 10 Years                       | 6.15                    | 0.00                             | 0                            | 0                               |       |            |
| acation                      | Vacation Ann            | ual                            | Annually                | Adj. Beni                        | No                           |                                 |       |            |
|                              | interval<br>Number      | Length<br>of Service           | Accrual<br>Rate         | Max Carny<br>Over Amount         | Earnings<br>Max Amount       | Min Hours<br>Worked             |       |            |
|                              | 3                       | 1 Years                        | 40.00                   | 80.00                            | 0                            | 0                               |       |            |
| <                            |                         |                                |                         |                                  |                              |                                 |       | >          |

#### Carry Over Report

• If employees are allowed to carry over available paid time off hours from year to year, this report can be run to check the carry over amounts. It will list the number of hours accrued, the employee's available balance, and the amount carried over from the last interval.

| 🕅 Last Carry Over Amount Report |          |    |                            |                   |
|---------------------------------|----------|----|----------------------------|-------------------|
|                                 |          | r! | Employee L                 | ist               |
|                                 |          |    | Number                     | Employee          |
|                                 |          |    | 02188                      | AGUIRRE, GABRIE   |
|                                 |          |    | 05411                      | ALVINS, ELIZEBETH |
|                                 |          |    | 02187                      | ANDERSEN, SONN    |
|                                 |          |    | 01408                      | ARTHUR, KLINE     |
| Employee Select                 |          |    | 02151                      | BANDERA, JUAN     |
| <ul> <li>Employee</li> </ul>    |          |    | 04522                      | BOND, RANDY       |
| C Base Department               |          |    | 05020                      | BROWN, MAUREEI    |
| Euro Dopaninom                  |          |    | 05426                      | BUTTS, LINDA M.   |
|                                 |          |    | 05088                      | CARROLL SR., GIL  |
|                                 |          |    | 04510                      | CASTRO, JOSE B.   |
|                                 |          |    | 02410                      | CLINTON, MICHAEL  |
|                                 |          |    |                            | COLGATE, PATRIC   |
|                                 |          |    |                            | CONLEY, DAVID     |
|                                 |          |    | 01445                      | CONNELLY, ARNOL   |
|                                 |          |    |                            |                   |
|                                 | Continue |    | <ul> <li>Active</li> </ul> | ○ Inactive ○ Both |

### A sample Carry over Report

| 🖗 Last | Carry Over Amount Re         | eport |              |               |                       |
|--------|------------------------------|-------|--------------|---------------|-----------------------|
| 02188  | Income<br>- AGUIRRE, GABRIEL | н     | ours Accrued | Hours Availab | le Hours Carried Over |
|        | Sick                         |       | 0.00         | 0.00          | 0.00                  |
|        | Vacation                     |       | 0.00         | 12.00         | 0.00                  |
|        | Personal                     |       | 0.00         | 0.00          | 0.00                  |
| 05411  | ALVINS, ELIZEBETH            |       |              |               |                       |
|        | Sick                         |       | 0.00         | 0.00          | 0.00                  |
|        | Vacation                     |       | 0.00         | 0.00          | 0.00                  |
|        | Personal                     |       | 0.00         | 0.00          | 0.00                  |
| 02187  | ANDERSEN, SONNY              |       |              |               |                       |
|        | Sick                         |       | 0.00         | 0.00          | 0.00                  |
|        | Vacation                     |       | 6.15         | 0.00          | 0.00                  |
|        | Personal                     |       | 0.00         | 0.00          | 0.00                  |
| 01408  | - ARTHUR, KLINE              |       |              |               |                       |
|        | Sick                         |       | 0.00         | 0.00          | 0.00                  |
|        | Vacation                     |       | 0.00         | 40.00         | 0.00                  |
|        | Personal                     |       | 0.00         | 0.00          | 0.00                  |